## How To Display "In and Out Readers" in the Reader Timezone Schedules Report

Last Modified on 01/11/2022 1:48 pm EST

How To Display "In and Out Reader" in the Reader Timezone Schedules Report

## **Procedure Steps**

- 1. Download the updated ReaderTimezoneSchedules.rpt file from: https://file.ac/oiCEr5xZjCw/.
- 2. Navigate to C:\Program Files (x86)\OnGuard\ReportTemplates, locate ReaderTimezoneSchedules.rpt and rename the file.
- 3. Drop the updated **ReaderTimezoneSchedules.rpt** into the Report Template directory.
- From the Report Configuration tab in System Administration, browse to the Reader Timezone Schedules report, select Modify, browse to C:\Program

Files(x86)\OnGuard\ReportTemplates\ReaderTimezoneSchedules.rpt, and click OK.

5. When configuring the updated reader report, each reader that is configured as "In and Out Reader" now appears in the reader filter with a second entry notated as [Out]. Selecting both reader options shows the In and Out reader's timezone schedules.

| eport Configuration                                | Reader Reports                                                     | Alarm Panel Reports      | Area Reports | Date/1                  | lime                                                                       | Reports           | Event Reports                                   | Alarm Ack   | nowledgment Repor                    | s NG |
|----------------------------------------------------|--------------------------------------------------------------------|--------------------------|--------------|-------------------------|----------------------------------------------------------------------------|-------------------|-------------------------------------------------|-------------|--------------------------------------|------|
| Report                                             | Type(s)<br>Cardholder, F<br>Reader<br>Cardholder, F<br>Reader Even | Rea ^                    |              | Reader Fi<br>4 selected | Report A                                                                   | ort All           |                                                 |             |                                      |      |
| Reader Comma<br>Reader Precisio<br>Reader Status I |                                                                    | Rea                      |              | Reader                  | ader<br>Dummy 1320 R1<br>PanelNGP Door 1<br>Rack reader 1<br>Rack reader 2 |                   | Access Panel<br>Dummy 2k                        | ^           |                                      |      |
| Reader Timezone Schedules                          |                                                                    |                          | Reader       | >                       |                                                                            |                   |                                                 | Panel Raci  | PanelNGP<br>rack panel<br>rack panel |      |
| Start:                                             | Friday , Nove                                                      | Today<br>mber 17, 2017 ∨ | 12:00:00 AM  | 1                       | E                                                                          | Read<br>Read      | der 1320/1<br>der1 Casi<br>der1 Casi [Out]      | r.<br>(     | ack panel<br>Casi M5K<br>Casi M5K    |      |
| End:                                               | Friday , Nove<br>oply start and end ti                             | mber 17, 2017            | 11:59:59 PM  | 1                       |                                                                            | III Read          | der 1_2220<br>der 2_2220<br>NGPReader 1         | P<br>P      | anel2220<br>Panel2220<br>PanelNGP    | -    |
| -Cardholder Filter<br>Last Name:<br>First Name:    |                                                                    | В                        | adge ID:     |                         |                                                                            | Wali<br>Wali<br>K | NGPReader1 [C<br>zka 31 Door 1<br>zka 21 Door 2 | lutj P<br>V | VanelNGP<br>Valizka 31<br>Valizka 21 | > ~  |

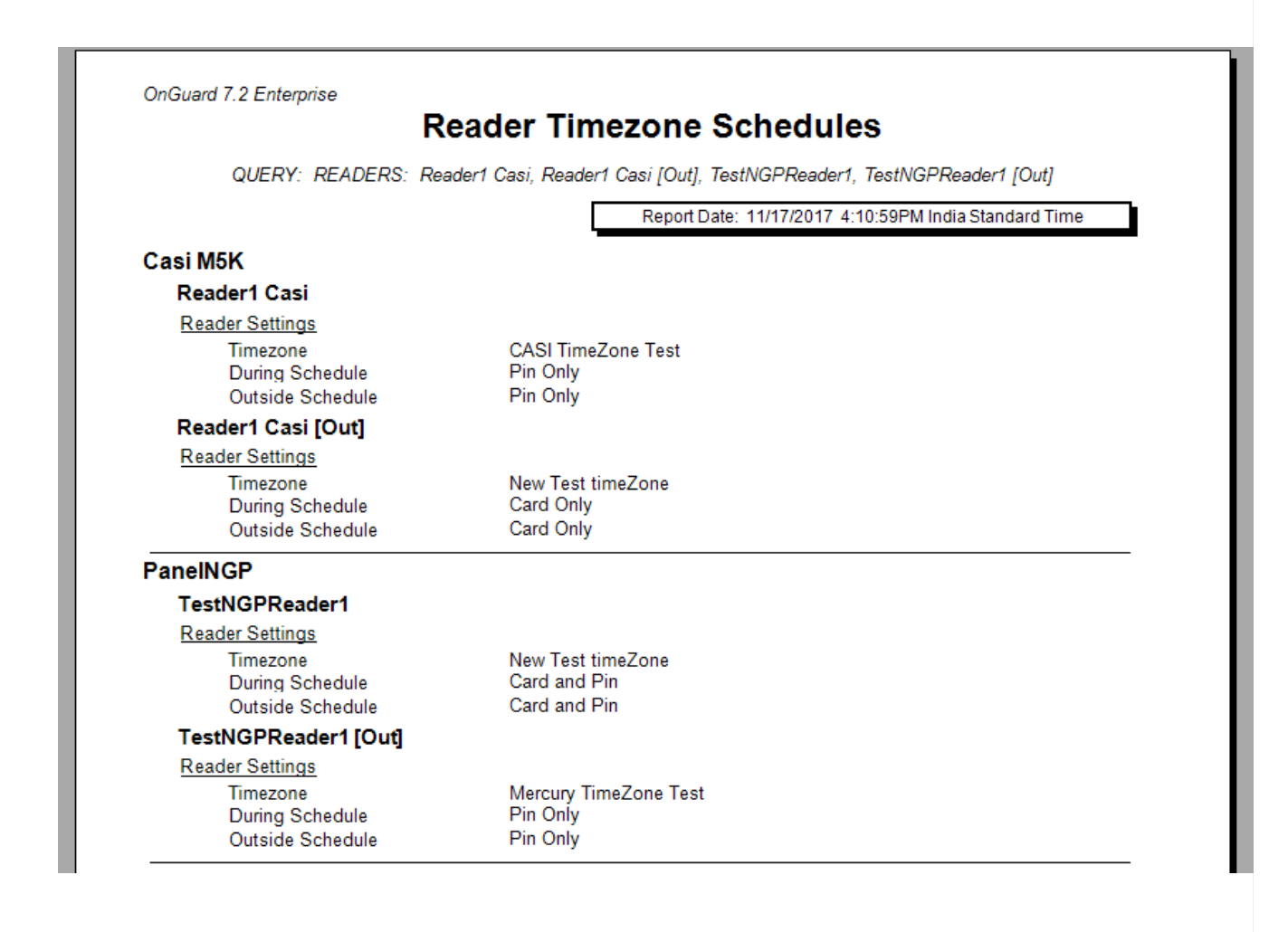

## Applies To

CASI

NGP

OnGuard 7.2-7.4

## Additional Information